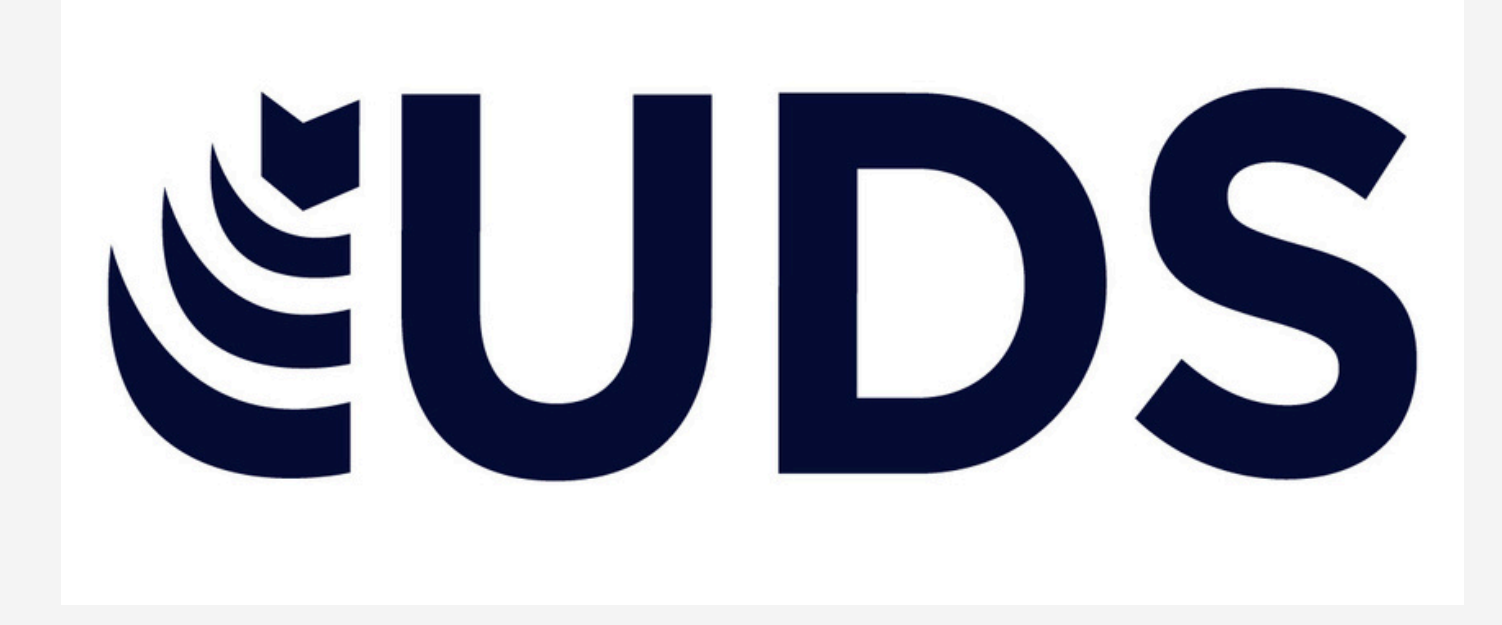

### NOMBRE DEL ALUMNO: GISEL MONTSERRAT ABADÍA DOMINGUEZ

### NOMBRE DEL TEMA: EXCEL

PARCIAL: 2

# NOMBRE DE LA MATERIA: COMPUTACIÓN

# NOMBRE DEL PROFESOR: REYES MOLINA ANDRES ALEJANDRO

# NOMBRE DE LA LICENCIATURA: NUTRICION

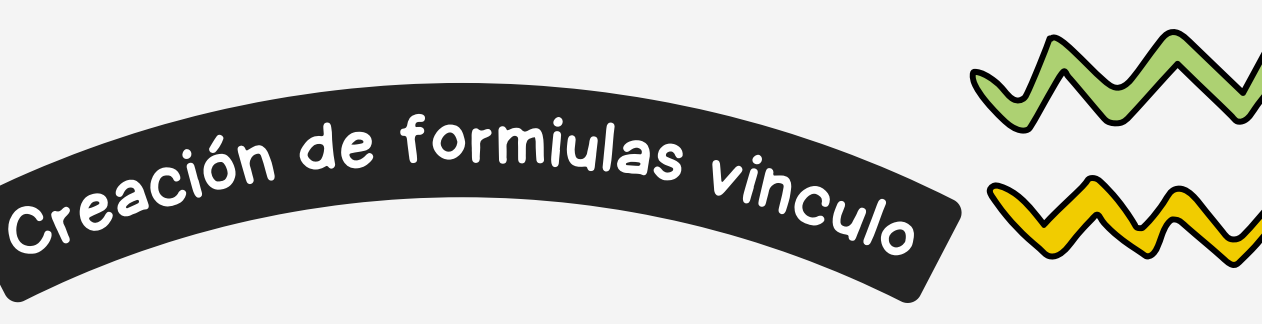

#### 2.1.- ANÁLISIS DE DATOS UTILIZANDO FÓRMULAS

 Haga clic en la pestaña Archivo, elija Ópciones y después haga clic en la categoría Complementos.
 En el cuadro Administrar, seleccione Complementos de Excel y después haga clic en lr.
 En el cuadro Complementos, active la casilla Herramientas para análisis y después haga clic en Aceptar.

### 2.2.- MOVER, COPIAR FORMULAS Y REFERENCIAS.

Seleccione la celda que contiene la fórmula que desea mover. En el grupo Portapapeles de la pestaña lnicio , haga clic en Cortar. También puede mover fórmulas arrastrando el borde de la celda seleccionada a la celda superior izquierda del área de pegado.

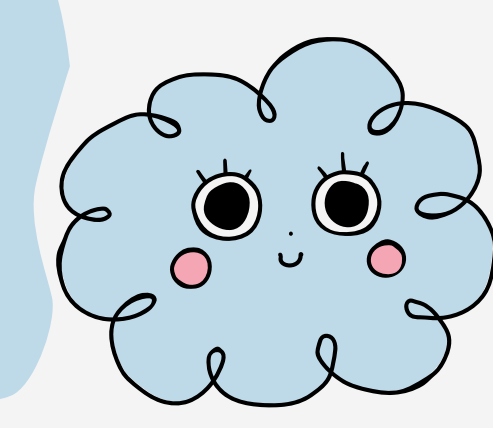

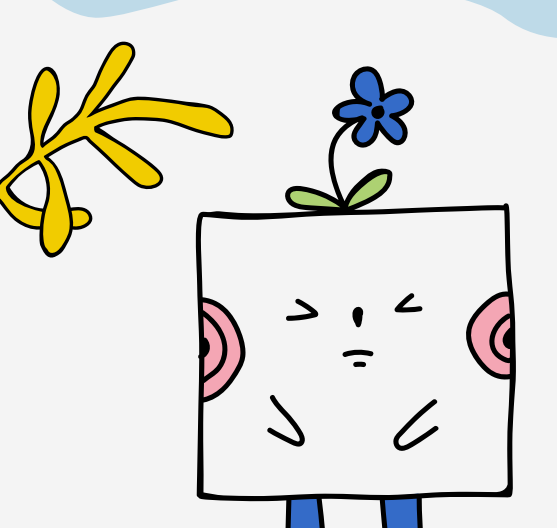

#### 2.3.- USO DEL BOTÓN AUTO SUMA

El botón Autosuma de Excel se utiliza para sumar números de forma rápida y sencilla. Se puede usar para sumar columnas o filas de números.

### 2.4.- USO DEL ASISTENTE PARA FUNCIONES

El asistente para funciones es una herramienta que ayuda a insertar funciones en programas de hojas de cálculo. Sirve para crear fórmulas precisas y es útil para quienes están empezando o tienen un nivel medio del programa

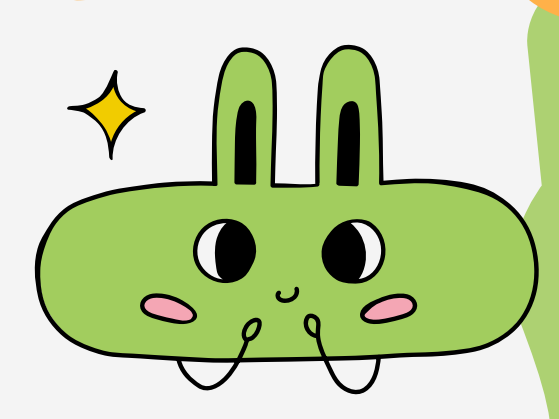

### 2.4.2.- EDICIÓN DENTRO DE UNA CELDA

Para editar el contenido de una celda en
Excel o Google Sheets, puedes hacer clic en la celda y comenzar a escribir.
También puedes editar el contenido de una celda en Excel usando la barra de fórmulas

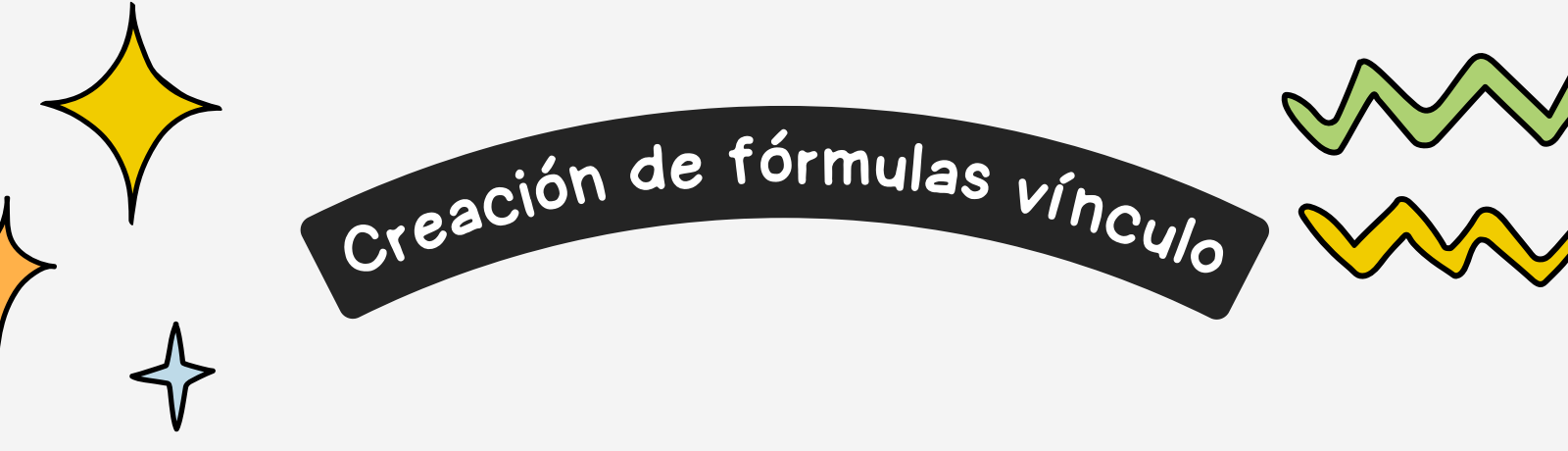

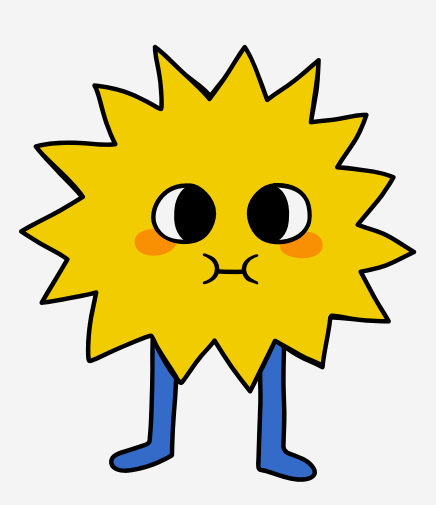

# 2.4.3.- COPIAR, MOVER CELDA.

Para copiar y mover celdas en Excel, puedes usar los comandos Cortar y Pegar o arrastrar y

soltar

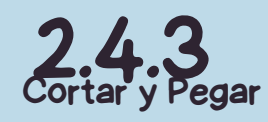

- 1. Selecciona la celda o rango de celdas
- 2. Selecciona la pestaña Inicio
- 3. En el grupo Portapapeles, selecciona Cortar o presiona Ctrl+X
- 4. Selecciona la celda donde quieres pegar los datos
- 5. En la pestaña Inicio, en el grupo Portapapeles, selecciona Pegar o presiona Ctrl+V

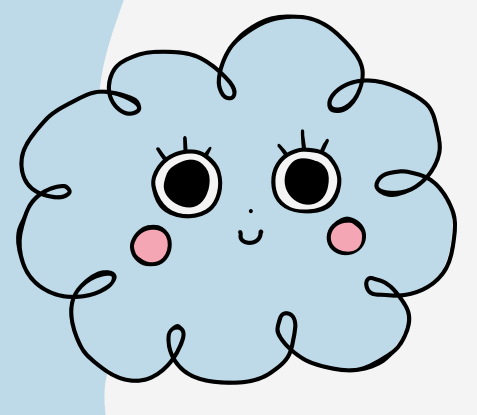

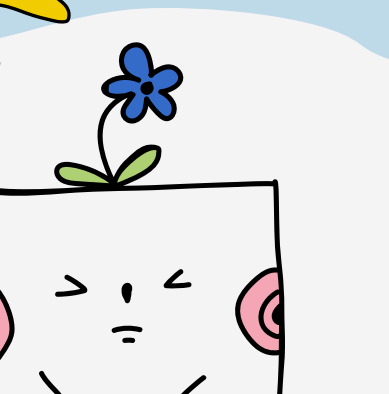

**2.4.3** Arrastrar y soltar

- 1. Selecciona la celda o rango de celdas
- 2. Apunta al borde de la selección
- 3. Cuando el puntero se convierta en un puntero

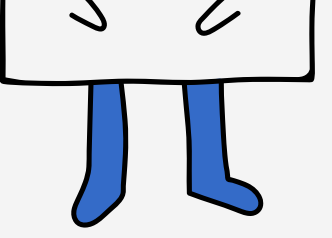

de movimiento, arrastra la celda o el rango de celdas a otra ubicación

#### 2.5.- DAR FORMATO A UNA HOJA CÁLCULOES

Presiona una celda y, luego, arrastra los marcadores azules por las celdas cercanas que desees seleccionar. En la pestaña "Texto", elige una opción para aplicarle formato a tu texto. En la pestaña "Celda", elige una opción para aplicarle formato a tu celda. Presiona la hoja para guardar tus cambios.

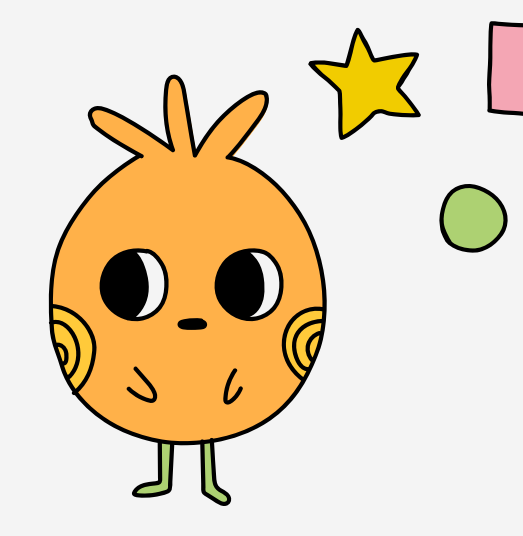

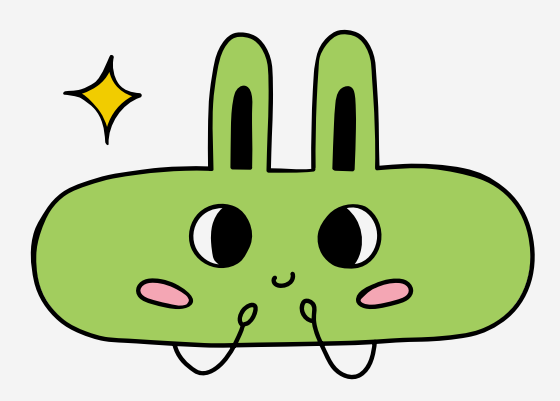